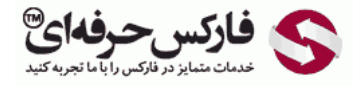

# مشکل بلاک شدن ip در ورود به وب مانی

### مشکل بلاک شدن ip در ورود به وب مانی

#### \*\*\*\*\*

بلاک شدن ip در ورود به وب مانی ممکن است برای شما اتفاق بیفتد، چنانچه از نرم افزار های تغییر دهنده آی پی و … استفاده می کنید تا صفحاتی که در حالت عادی باز نمی شوند، برای شما نمایش داده شوند. در نتیجه تغییر محدوده ip مورد استفاده شما، وب مانی نسبت به ورود دیگران به حساب شما حساس می شود تا از عدم سرقت مشخصات شما مطمئن شود. چنانچه ممکن است ip شما با استفاده از چند برنامه مختلف تغییر کند، می توانید آدرس آی پی آنها را برای وب مانی تعریف کنید تا این ip ها را خودی به حساب آورد!

با تغییر آدرس آی پی شما، برای نخستین بار که ب<mark>ه حساب وب مانی خود لوگین کنید</mark>، با پیغامی شبیه به تصویر زیر مواجه می شوید. روی لینک افزودن یا add نشان داده شده در شماره 1 کلیک کنید.

| WebMor                                                                            | ney 🎡 Lo                                                         | ogin                                                | En 🔹                  |
|-----------------------------------------------------------------------------------|------------------------------------------------------------------|-----------------------------------------------------|-----------------------|
| You login into protected<br>Standard<br>Site's URL: https://mini                  | l area of the site:                                              | WebMoney Keepe                                      | E                     |
| P address used for login<br>ddress. Please, set up th<br>hrough the same IP, ther | doesn't match with<br>ne connection of yo<br>n enable IP-blockin | the WM Keeper's<br>our browser and W<br>g and min 1 | IP-<br>M Keeper<br>to |
| he list of authorized IP-a                                                        | ddresses. (Lendor,                                               |                                                     | 100                   |
|                                                                                   |                                                                  |                                                     |                       |
|                                                                                   | 5                                                                |                                                     |                       |
|                                                                                   | 6                                                                |                                                     |                       |
|                                                                                   | WMID                                                             |                                                     |                       |
| Executing Login                                                                   | WHE                                                              | سحرفهای <sup>©</sup>                                | ی فارک                |

مجددا از شما خواسته می شود تا به وب مانی وارد شوید تا صفحه جدیدی مشابه تصویر زیر به شما نمایش داده شود. در قسمت محافظت یا Protection در قسمت آدرس های آی پی یا IP-Addresses به بخش Blocking منتقل شده اید.

با توجه به توضیحات داده شده در این صفحه و با توجه به اینکه بلاک کردن آی پی های نا آشنا غیر فعال است، شما می توانید با کلیک روی دکمه add در شماره 1 ، آدرس آی پی خود را در فهرست سفید قرار دهید تا برای ورود از این آی پی ها مشکلی نداشته باشید. بعد از کلیک روی دکمه گفته شده در شماره 1 ، پیغامی نمایش داده می شود تا از صحت در خواست شما مطمئن شود. با تایید آن توسط کلیک روی دکمه OK در شماره 2، به صفحه جدیدی منتقل می شوید.

**تذکر**: چنانچه شما به دنبال فعال کردن IP Blocking باشید، می توانید روی دکمه روشن شدن بلاک کردن یا Turned on blocking در شماره 4 کلیک کنید. برای ادامه آموزش فعال کردن بلاک کردن ip های مزاحم، اینجا کلیک کنید تا به بخش بعدی این آموزش راهنمایی شوید.

**تذکر**: لیست IP هایی که برای ورود به حساب وب مانی شما مجاز هستند را در لیست نشان داده شده در شماره 3 مشاهده می کنید.

|                                                                                                    | ILLA Protection                                                                                                    | Operation mod                                                                                                    | des Trust list                                                                                                    |                                     |                   |
|----------------------------------------------------------------------------------------------------|----------------------------------------------------------------------------------------------------|----------------------------------------------------------------------------------------------------|----------------------------------------------------------------------------------------------------|-------------------------------------|-------------------|
| Confirmation                                                                                                    | TP-addresses A                                                                                                    | ctivation PhotoID                                                                                                    | Control question                                                                                                  |                                     |                   |
| IP Log                                                                                                    | Blocking                                                                                                    |                                                                                                    |                                                                                                    |                                     |                   |
| To change th                                                                                                    | ne security settings nee                                                                                                    | d to be <u>authorized with (</u>                                                                                                 | Confirmation.                                                                                                    |                                     |                   |
| IP Blocking                                                                                                    | g — TURNED OF                                                                                                    | F                                                                                                    |                                                                                                    | <b>4 TURNE</b>                      | D ON BLOCKING!    |
| Inlock code                                                                                                    | can be sent to:                                                                                                    |                                                                                                    |                                                                                                    |                                     |                   |
| Email: Unlock code will be                                                                                                    | sent to the Email.                                                                                                    | eil is not verifyed, enter Email a                                                                                               | address and press TURN ON BLOCK                                                                                   | ING, to send verify leter to Email. |                   |
| mobile phone:                                                                                                    | Ve                                                                                                    | nfied.                                                                                                    |                                                                                                    |                                     |                   |
| Allow send the                                                                                                    | unlock code for your mo                                                                                                    | The page at https:                                                                                                    | //security.wmtransfer.com says                                                                                    | * 22                                |                   |
| list of IP add<br>P blocking allow                                                                                                    | resses and subne<br>s access only from the<br>address:                                                                                                    | It's it<br>if's it<br>if's it<br>iP at<br>- this IP address is in                                                                | ot included in the authorize                                                                                      | d IP addresses list! Please, co     | rrect the list. ) |
|                                                                                                    |                                                                                                    | addrace.                                                                                                    | from subnet                                                                                                    | (network mask                       | ), We             |
| Your provider<br>already added th<br>IPS's informatio<br>the data that he                                                                        | assigned IP<br>his subnet to the form I<br>n is derived from public<br>would recommend.                                                                                                    | below. Please click the "A<br>cly available sources. You                                                                         | dd" button to proceed!<br>I can specify the parameters                                                            | of a subnet directly with your      | ISP and enter     |
| Your provider<br>already added th<br>IPS's informatio<br>the data that he<br>idd new iten                                                        | assigned IP<br>his subnet to the form I<br>n is derived from public<br>would recommend.<br>In to the list of add                                                                                | Iresses and networ                                                                                                    | dd" button to proceed!<br>i can specify the parameters<br>ks, from which access                                   | of a subnet directly with your      | ISP and enter     |
| Your provider<br>already added th<br>IPS's information<br>the data that he<br>Add new item<br>Type: © IP-addre                                   | assigned IP<br>his subnet to the form I<br>n is derived from public<br>would recommend.<br>In to the list of add<br>ess  Subnet for XML-in                                                      | below. Please click the "A<br>cly available sources. You<br>dresses and networ<br>terfaces IP-Address:                           | dd" button to proceed!<br>a can specify the parameters<br>'ks, from which access<br>Subnet mask                   | of a subnet directly with your      | ISP and enter     |
| Your provider<br>already added th<br>IPS's information<br>the data that he<br>add new iten<br>Type: IP-addre<br>To change th                     | assigned IP<br>his subnet to the form I<br>is derived from public<br>would recommend.<br>In to the list of add<br>ess & Subnet   for XML-in<br>he security settings need                        | debew, Please click the "A<br>cly available sources. You<br>dresses and networ<br>terfaces IP-Address:                           | dd" button to proceedi<br>u can specify the parameters<br>"ks, from which access<br>subnet mask:<br>penfirmation. | of a subnet directly with your      | ISP and enter     |
| Your provider<br>already added the<br>IPS's information<br>the data that he<br>Add new item<br>Type: IP-addree<br>To change the<br>The current I | assigned IP<br>is subnet to the form I<br>is derived from public<br>would recommend.<br>In to the list of add<br>to the list of add<br>to the list of add<br>the security settings need<br>list | below, Prease dick the "A<br>cly available sources. You<br>dresses and networ<br>refaces IP-Address<br>d to be authorized with C | dd" button to proceedi<br>i can specify the parameters<br>'ks, from which access<br>Subnet mask<br>'anfirmation.  | of a subnet directly with your      | ISP and enter     |

از آنجایی که برای تغییر در موارد امنیتی وب مانی لازم است پروسه تایید هویت را پشت سر بگذارید، روی لینک authorized with confirmation در شماره 1 کلیک کنید.

| 🧭 Security            | Protection           | Operation modes           | Trust list | S فارکس حرفهای <sup>®</sup> |
|-----------------------|----------------------|---------------------------|------------|-----------------------------|
| Confirmation IP-ad    | dresses Activati     | on PhotoID Contro         | I question |                             |
|                       |                      |                           |            |                             |
| To change the securit | y settings need to t | e authorized with Confirm | ation.     |                             |
|                       |                      |                           |            |                             |
|                       |                      |                           |            |                             |
| 100 m                 | susiness<br>etwork   | News                      |            | (SE) Developers             |
|                       |                      |                           |            | $\bigcirc$                  |

در صفحه جدیدی که باز می شود، فرآیند ورود و تایید هویت را مجددا پشت سر می گذارید و در پایان با اهراز هویت شما، دسترسی آی پی درخواستی شما باز می شود و پیام موفقیتی به شکل صفحه زیر نمایش داده می شود. برای بازگشت به صفحه قبل می توانید روی لینک شماره 1 کلیک کنید.

| 🧭 Secu                            | urity Protect      | on Operation mod                                     | es Trust list                                        | S فارکس حرفه ای <sup>®</sup>             |
|-----------------------------------|--------------------|------------------------------------------------------|------------------------------------------------------|------------------------------------------|
| Confirmation                      | IP-addresses       | Activation PhotoID                                   | Control question                                     |                                          |
| Success! Return                   | to previous page   | 0                                                    |                                                      |                                          |
| Warning!!! Not<br>to the previous | w You have just ad | ded (or removed) or subn<br>mail address and a phone | et address to the list of allow<br>and turn ON lock. | wed, BUT lock is not enabled yet. Return |
|                                   |                    |                                                      |                                                      |                                          |
|                                   | D.C.D. Business    | -                                                    | 1                                                    |                                          |
|                                   | a network          |                                                      | News                                                 | Developers                               |

## فعال کردن آی پی بلاکینگ

در قسمت محافظت یا Protection در قسمت آدرس های آی پی یا IP-Addresses به بخش Blocking چنانچه ایمیل خود را در کادر شماره 5 وارد کرده اید، روی دکمه روشن شدن بلاک کردن یا Turned on blocking در شماره 4 کلیک کنید. اگر ایمیل خود را وارد نکرده اید، ابتدا این کار را انجام دهید.

| 🧭 Secu                                                                     | irîty Protectio                                                                    | o Operation m                                                       | odes Trust list                                                                        |                                                                    |
|----------------------------------------------------------------------------|------------------------------------------------------------------------------------|---------------------------------------------------------------------|----------------------------------------------------------------------------------------|--------------------------------------------------------------------|
| Confirmation                                                               | TP-addresses                                                                       | Activation PhotoID                                                  | Control question                                                                       |                                                                    |
| IP Log                                                                     | Blocking                                                                           |                                                                     |                                                                                        |                                                                    |
| To change th                                                               | ie security settings ne                                                            | ed to be <u>authorized witi</u>                                     | . Confirmation.                                                                        |                                                                    |
| IP Blocking                                                                | g — TURNED OF                                                                      | F                                                                   |                                                                                        |                                                                    |
| Unlock code                                                                | can be sent to:                                                                    |                                                                     |                                                                                        |                                                                    |
| Email:<br>Unlock code will be                                              | sent to the Email.                                                                 | eil is not verifyed, enter Emi                                      | al address and press TURN ON BLOCKIN                                                   | IG, to send verify leter to Email.                                 |
| mobile phone:                                                              | v                                                                                  | mfied.                                                              |                                                                                        |                                                                    |
| Allow send the                                                             | unlock code for your m                                                             | The page at http<br>Do you want to add<br>addresses and subr        | os://security.wmtransfer.com says:<br>a new position in the list of authorized<br>ets? | ×                                                                  |
| List of IP add                                                             | resses and subn                                                                    | ets i                                                               | OK Cancel                                                                              | IN ON                                                              |
| IP blocking allows<br>(Your current IP                                     | s access only from the<br>address:                                                 | IP at - this IP address is                                          | not included in the authorized                                                         | IP addresses list! Please, correct the list. )                     |
| Your provider<br>already added th<br>IPS's information<br>the data that he | assigned I<br>his subnet to the form<br>n is derived from publ<br>would recommend. | P address .<br>below. Please click the<br>icty available sources. Y | from subnet<br>"Add" button to proceed!<br>ou can specify the parameters o             | (network mask ). We<br>f a subnet directly with your ISP and enter |
| Add new iten                                                               | n to the list of ad                                                                | dresses and netw                                                    | orks, from which access                                                                | is allowed:                                                        |
| Type: 💮 IP-addre                                                           | ess 🛞 Subnet 🗍 for XML-i                                                           | nterfaces IP-Address                                                | Subnet mask:                                                                           | AM                                                                 |
| To change th                                                               | e security settings ne                                                             | ed to be authorized with                                            | Confirmation.                                                                          |                                                                    |
| The current l                                                              | ist                                                                                |                                                                     |                                                                                        |                                                                    |
| Туре                                                                       | Value                                                                              | Mask                                                                | Destination                                                                            | Action                                                             |
|                                                                            |                                                                                    |                                                                     |                                                                                        | S فارکس حرفهای <sup>®</sup>                                        |

بلافاصله بعد از کلیک روی دکمه شماره 4 از شما سوالی راجع به اطمینان از انجام این عمل پرسیده می شود. با تایید آن به صفحه جدید منتقل می شوید که در آن لزوم شناسایی شما برای تغییرات امنیتی یادآوری می شود. روی لینک شماره 1 با عنوان authorized with confirmation کلیک کنید.

| Security                 | Protection          | Operation modes       | Trust list      | 冬 فارکس حرفهای <sup>©</sup> |
|--------------------------|---------------------|-----------------------|-----------------|-----------------------------|
| Confirmation IP-ad       | kiresses Activati   | on PhotoID Co         | ontrol question |                             |
| To change the security s | settings need to be | e authorized with Con | firmation.      |                             |

پس از وارد کردن اطلاعات شناسایی مربوط به ورود به وب مانی مانند رمز عبور و <mark>پاسخ E-NUM ب</mark>ه صفحه ای مشابه تصویر زیر منتقل می شوید. در این صفحه اعلام کرده است برای اتمام فعال سازی IP Blocking در حساب وب مانی تان، به ایمیل خود که در ابتدای این آموزش آن را در کادر 5 وارد کردید مراجعه کنید.

| 🧭 Secu       | rity       | Protec | tion       | Operation m | odes Trust list  | S فارکسحرفهای <sup>©</sup> |
|--------------|------------|--------|------------|-------------|------------------|----------------------------|
| Confirmation | TP-add     | resses | Activation | PhotoID     | Control question |                            |
|              | 0.01101024 |        |            |             |                  |                            |

Operation was successful, but IP-blocking not yet enabled. To your Email was sent URL, follow it to enable IP-blocking Back.

با مراجعه به ایمیل و کلیک روی لینک نشان داده شده در شماره 1 ، بلاک کردن آی پی های مزاحم در وب مانی فعال می شود.

| Bloc | ked IP Security Verifying Email (security.webmoney.ru) 😑 🔤 🕬                                                                                                    |                                                                      | 1                        | 5 19 |
|------|----------------------------------------------------------------------------------------------------|----------------------------------------------------------------------|--------------------------|------|
| *    | support@wmtransfer.com<br>to me ∈                                                                                                    | 7.57 PM (2 minutes ago) 🕆                                            | *                        |      |
|      | Someone attempted to access your VM ID to check Email for IP-blocking on security vmrtransfer.com for<br>to access, go to <a href="https://security.vmrtransfer.com/acp/unblockemail.asp?vmid=blocking">https://security.vmrtransfer.com/acp/unblockemail.asp?vmid=<br/>blocking</a> | n IP address - If you a<br>to confirm Email and ENABLI<br>سرحرفه ای® | ttempte<br>E IP-<br>فارک | s    |

پس از لود شدن صفحه جدید، پیغامی نمایش داده می شود با این معنا که برای شناسه وب مانی شما بلاک کردن آی پی ها فعال شده است. برای بازگشت به صفحه نخست روی لینک Go to Back در شماره 1 کلیک کنید.

| 🧭 Seci           | urity Prote   | ection     | Operation mo | odes      | Trust list | S فارکسحرفهای <sup>®</sup> |
|------------------|---------------|------------|--------------|-----------|------------|----------------------------|
| Confirmation     | IP-addresses  | Activation | PhotoID      | Control q | uestion    |                            |
| IP Log           | Blocking      |            |              |           |            |                            |
| luccess!         |               |            |              |           |            |                            |
| ttantion! IP b   | lock for WMID |            | ENABLED.     |           |            |                            |
| So to back to ma | ain page. 🕧   |            |              |           |            |                            |

اکنون اگر از آدرس ip جدیدی قصد ورود به حساب وب مانی خود را داشته باشید، با صفحه ای شبیه تصویر زیر روبرو می شوید.

| WebMoney                                                                                        | Login En                                                                                   |
|-------------------------------------------------------------------------------------------------|--------------------------------------------------------------------------------------------|
| You login into protected area<br>Standard<br>Site's URL: https://mini.wmtr                      | of the site: <u>WebMoney Keeper</u><br>ransfer.com/                                        |
| according to your settings at se<br>in with the current IP (<br>security writransfer com and ad | curity.wmtransfer.com. To allow logging<br>), please go to<br>Id the current IP ( ) to the |
| authorized IP addresses list.                                                                   | 5                                                                                          |
| authorized IP addresses list.                                                                   |                                                                                            |

و همزمان به شما ایمیلی ارسال می شود که این "حمله" به اکانت وب مانی شما را گزارش می دهد!

| A lo | gin attempt (WMID                                                                                                    | ) was registred from blocked IP address                                                                                                    | Inbox x                                 | 0 8   |
|------|----------------------------------------------------------------------------------------------------|----------------------------------------------------------------------------------------------------|-----------------------------------------|-------|
| 1    | login@wmtransfer.com                                                                                                   |                                                                                                    | 8:06 PM (4 minutes ago) 🔅               | ÷ -   |
|      | Dear WebMoney Transfer user.                                                                                           |                                                                                                    |                                         |       |
|      | There was an attempt to log<br>to "WebMoney Keeper Stan<br>If the attempt was done by y<br>recieve the unblocking code | gin from a blocked IP address<br>dard" (Urt, <u>https://mini.wmtransfer.com/)</u><br>ou and it is impossible to enter the site from the authorized IP addr | ess, please got http://security.webmone | a.u 🕕 |
|      | Best regards,                                                                                                    |                                                                                                    | ک حافاع (                               |       |

اگر به دنبال اضافه کردن آدرس آی پی فعلی خود به لیست سفید برای ورود به حساب وب مانی هستید، قسمت اول این آموزش را از اینجا مطالعه کنید.

#### بیشتر بخوانید:

- آموزش ورود به وب مانی از سیستم جدید
- آموزش بازیابی رمز عبور ، access code و key file
- آموزش افزایش سقف خرید یا انتقال وجه در وب مانی
  - آموزش حذف تایید هویت از طریق sms در وبمانی